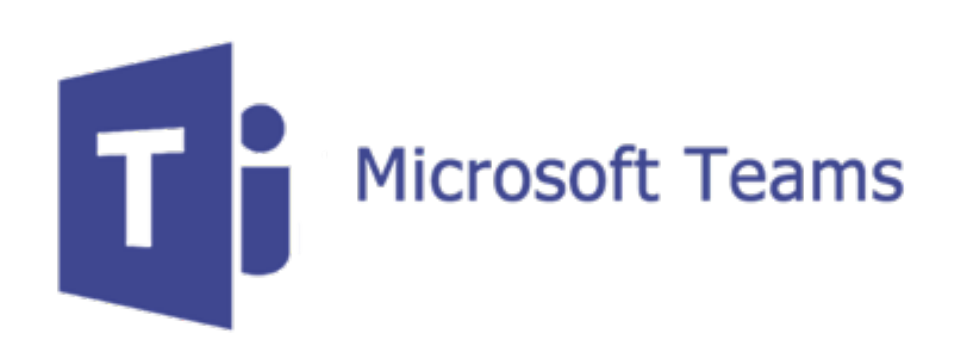

#### **Getting Started with Microsoft Teams – Student**

#### TEAMS – PC OR PHONE/TABLET

 Teams can be accessed from a PC or a tablet/phone through either an Internet browser or via the Microsoft Teams app (PC/Mac, Android or ios)

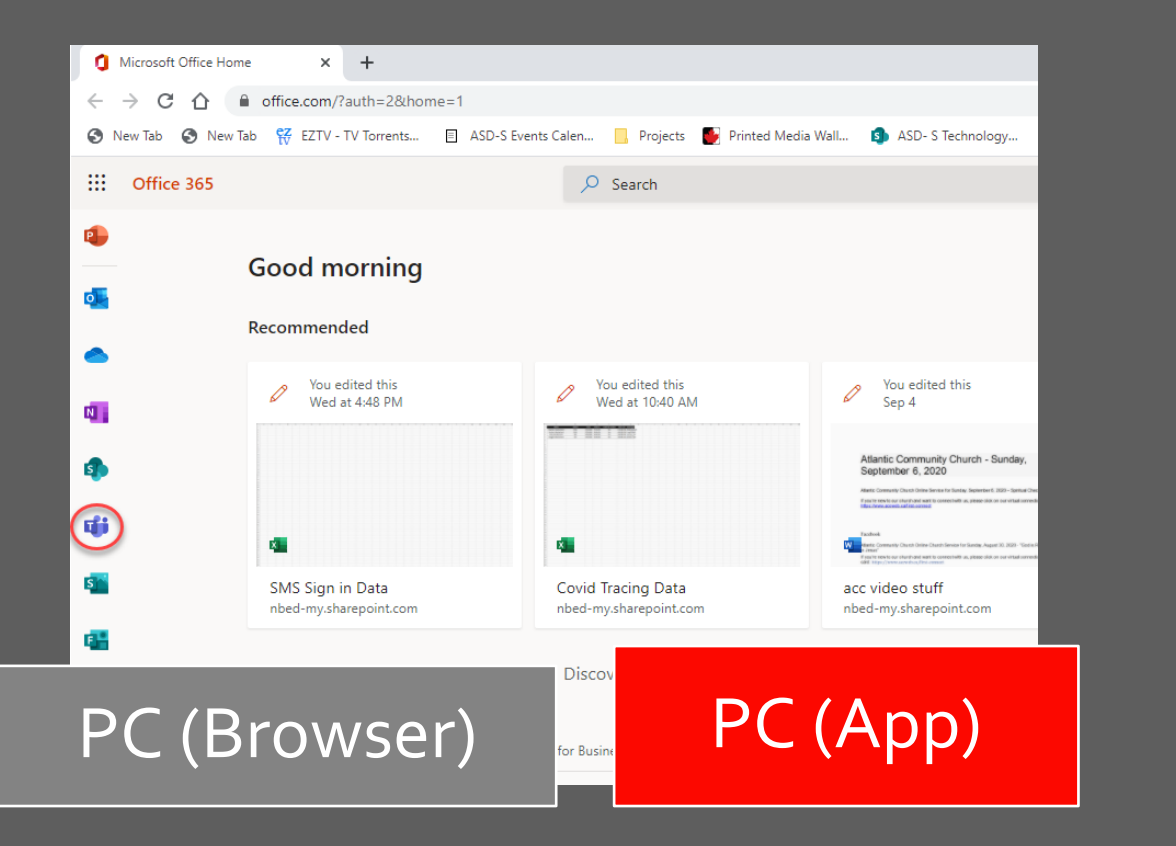

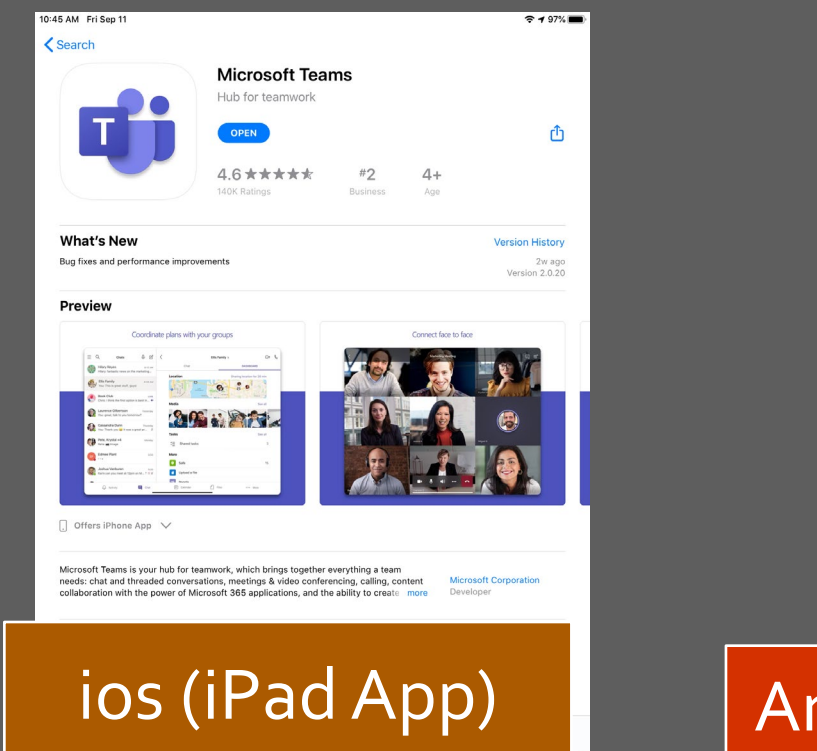

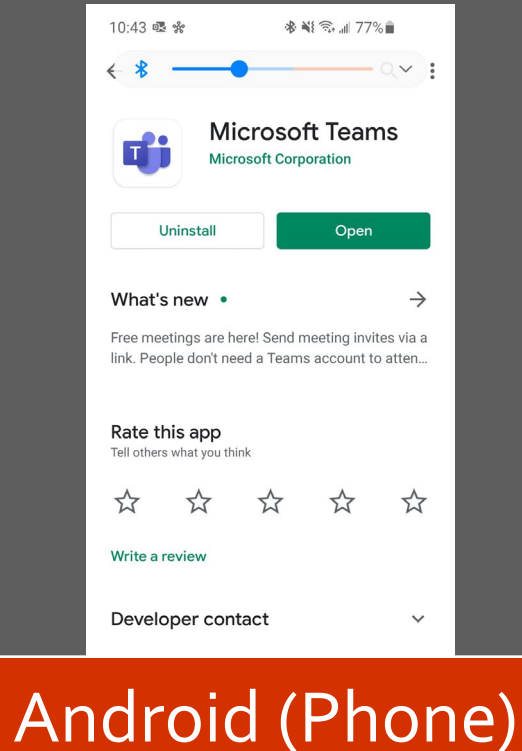

## TEAMS FOR PC – LOGIN TO OFFICE 365

#### Open any internet browser (NOT Internet Explorer)

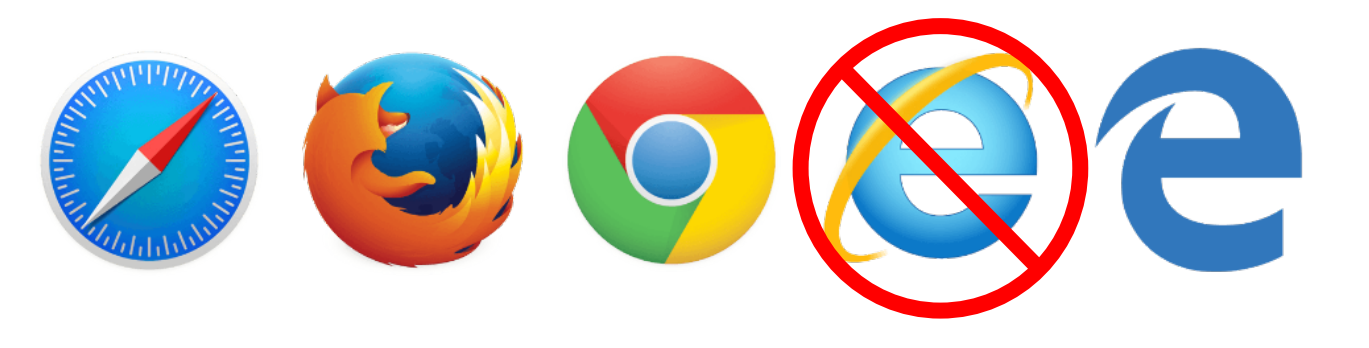

#### • Type **office.com** in the address bar.

| New Tab         | × +                    |                 |                        |
|-----------------|------------------------|-----------------|------------------------|
| < → C ☆         | G Search Google or t   | ype a URL       |                        |
| 🕤 New Tab 🕤 New | w Tab 🔳 ASD-S Events C | alen 📙 Projects | 🐠 Printed Media Wall 🧃 |
|                 |                        |                 |                        |

#### **STUDENT SIGN IN**

# • Student credentials for signing into Office 365 look like this: Username@nbss.nbed.nb.ca

What they use to log in to a school computer:

Ex. AyaSav00595

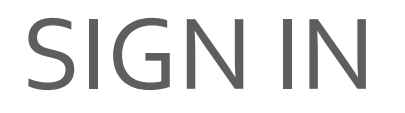

- Use your school account password (same password used to log in to school computers).
- Choose Yes so you don't have to log in over and over.

|                                          | , c   |
|------------------------------------------|-------|
|                                          | 5     |
| Sign in with your organizational account | Dotto |
| firstname.lastname@nbed.nb.ca            |       |
| Password                                 |       |

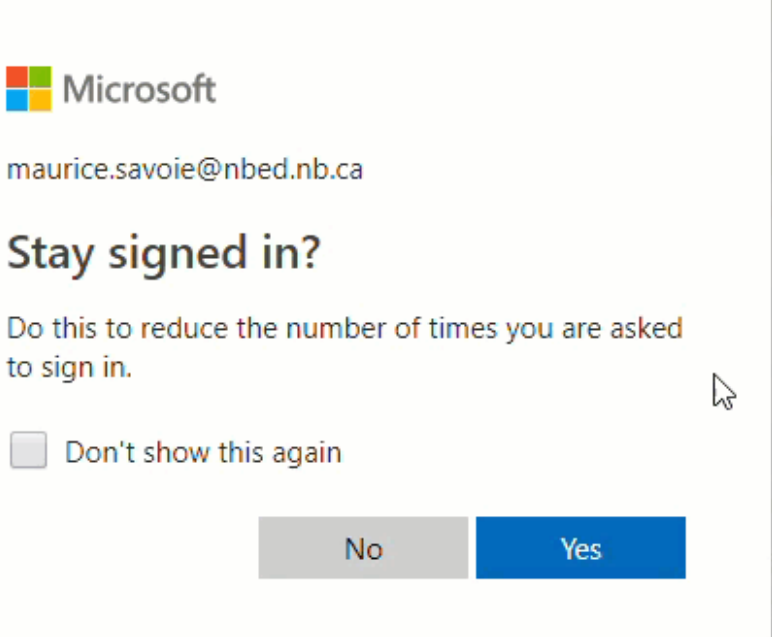

# OFFICE 365 HOMEPAGE

| ← → C ☆ Attps://www.office.com/?auth=2&home=1                                                                                                    |                                                                                                    |                                                                                                    | 🖈 🔸 🌾 🖪 🛨   🌗 i                                                   |
|----------------------------------------------------------------------------------------------------|----------------------------------------------------------------------------------------------------|----------------------------------------------------------------------------------------------------|-------------------------------------------------------------------|
| 🔢 Apps 🗅 Site Actions 📃 StumbleUpon 💿 Exchange Email 🔞 PowerSchool                                                                                                    | ol 🗞 email@moesavoie.ca 💟 AliExpress 📙 Tech Mer                                                                                                | ntor 👩 Pinterest • The world 👖 Tmart 📙                                                                               | Cooking » Other bookmarks                                         |
| Contraction Contraction Contra |                                                                                                    |                                                                                                    | o 🕸 ? 🍣                                                           |
| Good morning                                                                                                    |                                                                                                    |                                                                                                    |                                                                   |
| Apps<br>Outlook OneDrive Word Excel                                                                                                    | PowerPoint OneNote SharePoint                                                                                                    | Teams Natebook Sway                                                                                                  | Forms                                                             |
| Image: Stream     Image: Stream     Image: Stream       Stream     Yammer     Video       Explore all your apps →     Image: Stream     Video       Documents     Image: Stream     Stream       Recent     Pinned     Shared with me     Discover                                                                                                    | <ul> <li>On the Office 3<br/>icons to take yo</li> <li>When you click<br/>you can always<br/>apps by clicking<br/>waffle) at the to</li> </ul> | 65 home page, y<br>ou to all of the a<br>on an icon and<br>see your list of<br>g the App Launc<br>op left of the wir | you have<br>pps.<br>open an app,<br>available<br>her (or<br>ndow. |

| FEAI                          | MS<br><sup>65</sup>                                       |                                                              | • From the page you Teams                  | ne Office 365 ho<br>ou can click on t<br>icon to get start | me<br>he<br>ed.        |
|-------------------------------|-----------------------------------------------------------|--------------------------------------------------------------|--------------------------------------------|------------------------------------------------------------|------------------------|
| <ul><li>■</li><li>■</li></ul> | Good afternoon                                            |                                                              |                                            |                                                            | < >                    |
| w .                           | Vou edited this<br>Sat at 9:01 AM                         | <b>White, Darren (ASD-S)</b> shared<br>Yesterday at 10:16 AM | Vou edited this<br>Sep 9                   | You frequently open this<br>Fri at 10:40 AM                | 0                      |
| <b>₽</b>                      |                                                           | W                                                            | X                                          |                                                            |                        |
| •                             | acc video stuff<br>nbed-my.sharepoint.com                 | Teams for Substitute Teachers<br>nbed-my.sharepoint.com      | SMS Sign in Data<br>nbed-my.sharepoint.com | Teams Intro O365<br>nbed.sharepoint.com                    | Co <sup>r</sup><br>nbe |
| N.                            | Recent Pinned Shared wit                                  | h me Discover                                                | $\triangleright$                           | ↑ Upload and open                                          |                        |
| uji                           | Science 10 - 2 Notebook<br>SharePoint - EECD/EDPE » sites | » Science10-2 » SiteAssets                                   | 1h ago g <sup>R</sup>                      | Shared                                                     |                        |
| ttps://aka.ms/mstfw           | Using the Files Tab<br>MacEachern, Stephen (ASD-S)'s      | OneDrive for Business » »g                                   | Yesterday at 10:53 AM Only                 | y you                                                      | 📁 Feedback             |

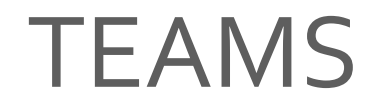

| 1 Micro                  | osoft Office Home 🛛 🗙 🤹 (1)   Microsoft Team | s -                                                                                                    |                                                   | – 0 X                                                  |
|--------------------------|----------------------------------------------|----------------------------------------------------------------------------------------------------|---------------------------------------------------|--------------------------------------------------------|
| $\leftarrow \rightarrow$ | C ☆ a teams.microsoft.com/_#/school//?       | tx-teamsGrid                                                                                                    |                                                   | 🖈 🚺 😫 🕸 🕄 :                                            |
| 🔕 New T                  | lab 🔇 New Tab 🗉 ASD-S Events Calen 📃 Proje   | ects 🛛 💽 Printed Media Wall 🔹 ASD- S Technology                                                                                                    | 🔇 🗉 login2one.nbed.nb.ca 🔇 Fibe TV 🔇 F            | ibe TV 🔄 Teams/Powerschool »                           |
|                          | Microsoft Teams                              | Q Search                                                                                                    |                                                   | <b>*</b>                                               |
| L<br>Activity            | Teams                                        |                                                                                                    |                                                   | ີ 🖗 ເບື <sup>+</sup> Join or create team               |
| Ę                        | Your teams                                   |                                                                                                    |                                                   |                                                        |
|                          |                                              |                                                                                                    |                                                   |                                                        |
| Assignments              | and the second                               | a Contraction of the second second se | 3                                                 | Statuto from<br>Hereita Come<br>Hereita Cannon Hereita |
| Calendar                 | ASD-W Office 365<br>Professional Learning    | IT Response Team for COVID-<br>19                                                                                                    | Sci/Tech Coaches                                  | ASD-S Coaches Group                                    |
| <b>C</b> alls            | _                                            |                                                                                                    |                                                   |                                                        |
|                          |                                              |                                                                                                    |                                                   |                                                        |
|                          | SI                                           | SB                                                                                                    | SM                                                | <b>O</b> O                                             |
| Apps                     | Summer 2020 ICT PL                           | Summer 2020 Building and<br>Construction Sector Resour                                                                                                    | Summer 2020 Metals Sector<br>Resource Development | Provincial Skilled Trade,<br>Applied Technology and    |
| (?)<br>Help              |                                              |                                                                                                    |                                                   |                                                        |
| ۲ 🖿                      | Type here to search                          | i 🛱 🧔 🐠 🗾 🐴 🐖                                                                                                    | S 5                                               | 🔨 🔂 🧓 🖕 🚈 🌾 ወን) און 11:17 AM<br>9/11/2020              |

 When you click on the Teams icon on the sidebar you can view all of your Teams (created or activated by your Teachers).

 You can move your teams around (click & drag) and hide teams you do not need (Right Click and choose hide).

 Your hidden teams will be at the bottom of this screen (Hidden Teams)

#### THE TEAMS WINDOW

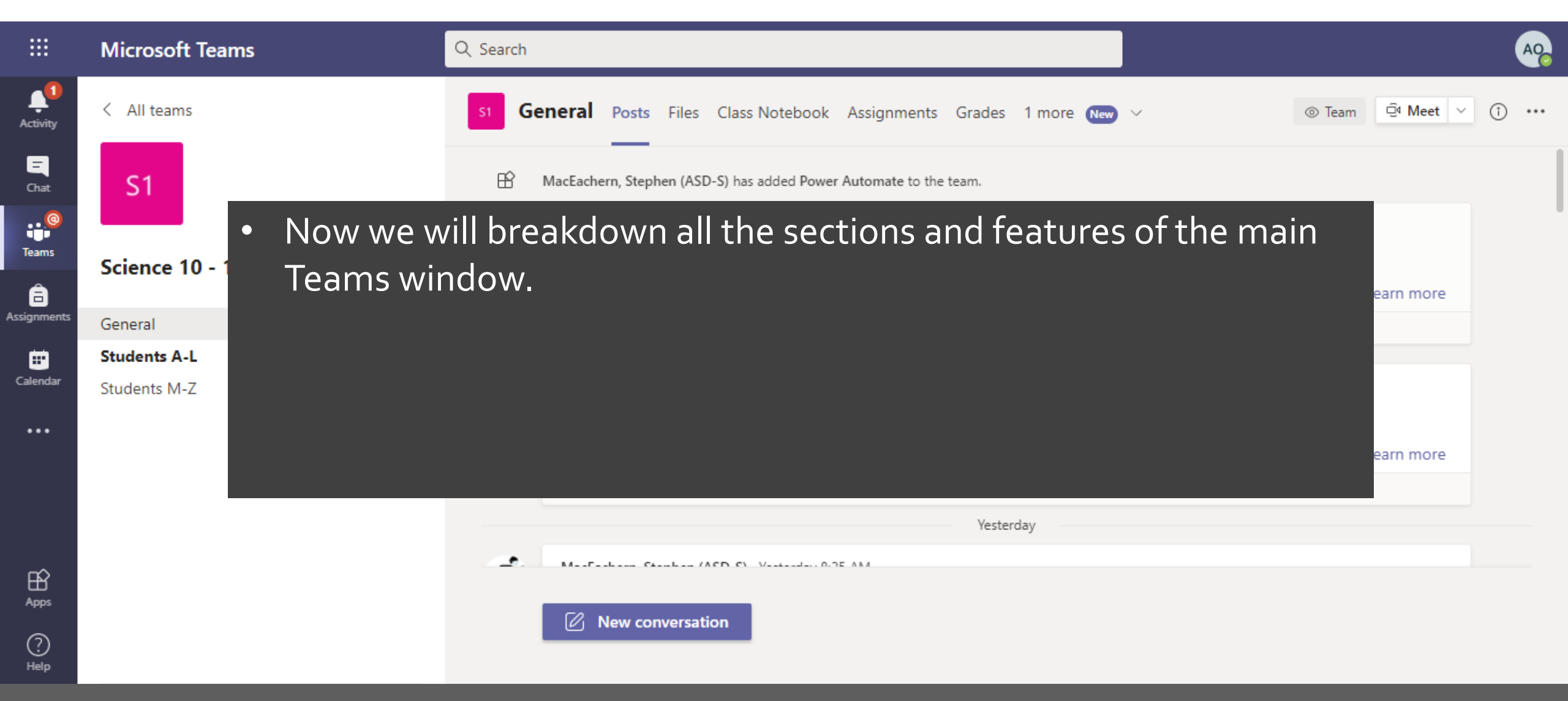

## SIDEBAR – 'ME' SPACE

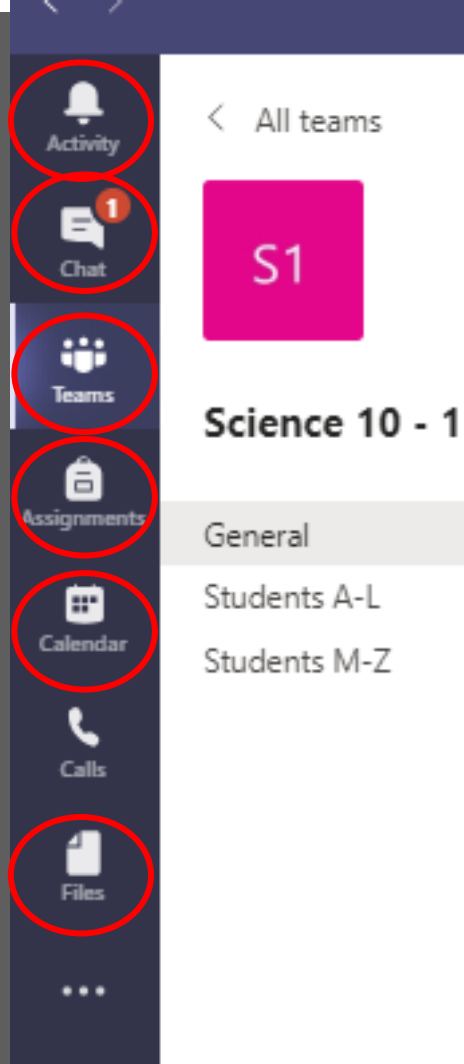

All the icons on the sidebar ('Me-Space') are connected to your Teams and they sum up the activity happening across all your active Teams.

- Activity Any notifications you have received
- **Chat** Chat from all of your class meetings (chat outside of meetings is currently disabled for students)
- **Teams** A Summary view our Teams
- Assignments Any assignment from your Teams
- Calendar your Office 365 calendar including both Teams and Outlook
- Files a view of the files sections you have access to including your Teams & your Onedrive.

#### THE TEAMS WINDOW - 'WE SPACE'

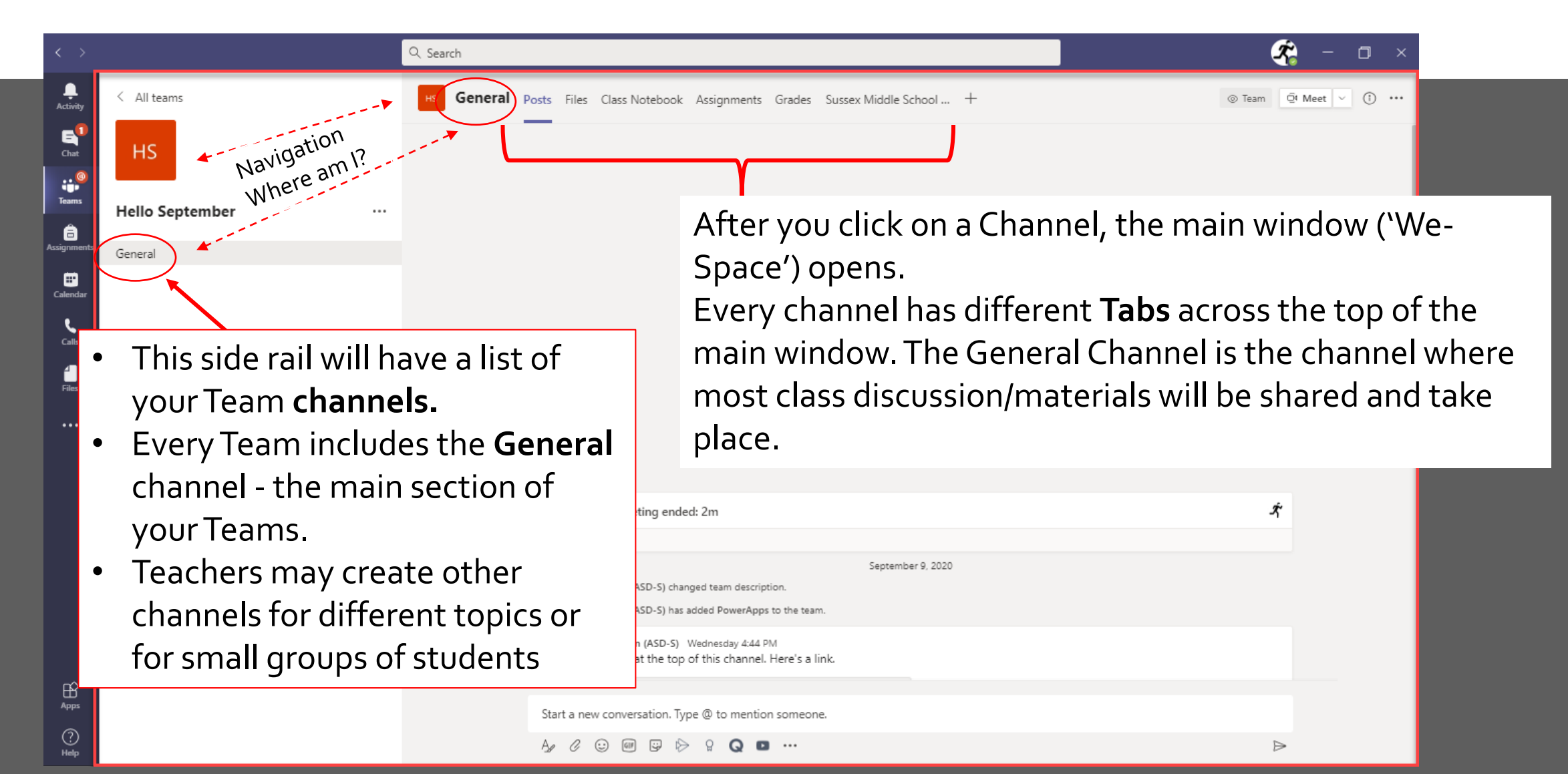

## GENERAL CHANNEL – TABS

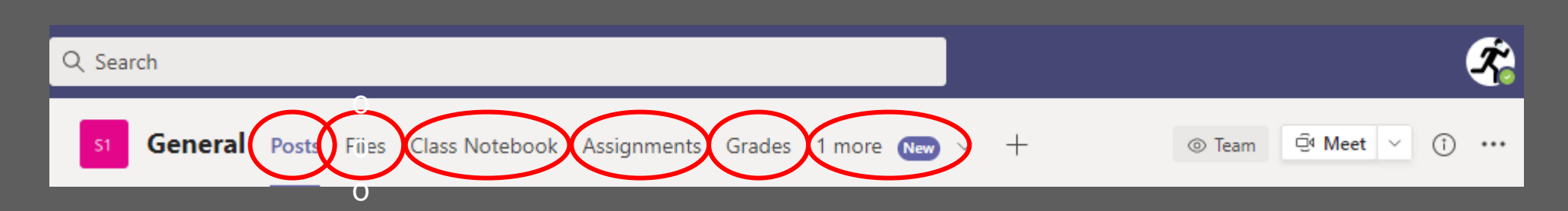

- **Posts** Team communication/newsfeed space. Teachers will post messaged and hold video meetings here.
- Files File storage for your Class team. Teachers will upload class documents to this space
- **Class Notebook** Your digital notebook/binder (Microsoft OneNote). You or your teachers can access this notebook, and add sections, pages, pictures, video/audio files & Office 365 files.
- Assignments Class assignments as assigned by your teachers.
- **Grades** A summary of your grades on any Teams assignments created by your teacher
- **More** Any tabs hidden because of the screen size (possibly including the tabs above) and other tabs that can be created or added by you teacher.

#### GENERAL – POSTS

| 🔙 Ge | eneral Posts Files Class Notebook Assignments Grades 3 more $\vee$ + | ⊙ Team     ☐ Meet     ✓     (1)     ····   |
|------|----------------------------------------------------------------------|--------------------------------------------|
|      | ← Reply                                                              |                                            |
| Û    | Meeting ended: 1m 58s                                                | Ŕ                                          |
|      | ← Reply                                                              |                                            |
|      | June 9, 2020                                                         |                                            |
| A    | Assignments 6/8 3:53 PM                                              | 889 A. A. A. A. A. A. A. A. A. A. A. A. A. |
| •••  | Untitled quiz (3)                                                    |                                            |
|      | Due Jun 08                                                           |                                            |
|      | View assignment                                                      |                                            |
|      | Assignments 6/9 10:58 AM<br>Assignment due date has been changed.    | 8 <mark>89</mark> 9                        |
|      |                                                                      |                                            |
|      | Start a new conversation. Type @ to mention someone.                 |                                            |
|      | A₂ Ø ☺ ☞ ☞ ♭ ♀ Q ■ ···                                               | $\triangleright$                           |

 The Posts tab is a newsfeed for any Teams communication. Teachers can control this space and decide who can post messages.

- When a message is posted you can Reply to it and comment or ask questions.
- You may also be able to start a new message or conversation at the bottom of the newsfeed.
- If you use the '@' symbol and include the name of your teacher, they will receive a notification when you mentioned.

#### GENERAL – POSTS - TEAMS MEETINGS

| C        | २ Search                                   |                            |  |                   | <b>*</b>                                   |
|----------|--------------------------------------------|----------------------------|--|-------------------|--------------------------------------------|
| ш м      | icrosoft Teams                             | Q. Search                  |  |                   |                                            |
| <b>Ļ</b> | i Calendar                                 |                            |  | _<br>⊡َ⁴ Meet now | + New meeting $$                           |
| Micro    | soft Teams                                 | Q. Search                  |  |                   |                                            |
| Ē        | Class Meeting Chat Details                 |                            |  |                   | Join Clos                                  |
| + /      | Add to calendar                            |                            |  |                   | Tracking                                   |
| ÷        | September 16, 2020 12:00 PM - 12:30        | PM                         |  |                   | A MacEachern, Stephen (ASD-S)<br>Organizer |
| Ē        | Science 10 - 2 > General                   |                            |  |                   |                                            |
| 0        |                                            |                            |  |                   |                                            |
| ·=:      |                                            |                            |  |                   |                                            |
|          |                                            |                            |  |                   |                                            |
|          | Join Microsoft Teams Meetir                | Ia                         |  |                   |                                            |
|          | +1 506-719-5200 Canada, Saint John (T      | e <b>o</b><br>Dil)         |  |                   |                                            |
|          | Conference ID: 676 547 790#                |                            |  |                   |                                            |
|          | Local numbers   Reset PIN   Learn more abo | ut Teams   Meeting options |  |                   |                                            |

- Teams Meetings (Video) invites/join links, either Prescheduled or live/'meet now,' will be accessible from the posts section.
- Teams Meetings can also be found on the calendar on the left side bar ('Me' space)
- Clicking on either link will take you to the window where you can join the meeting

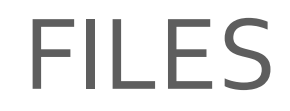

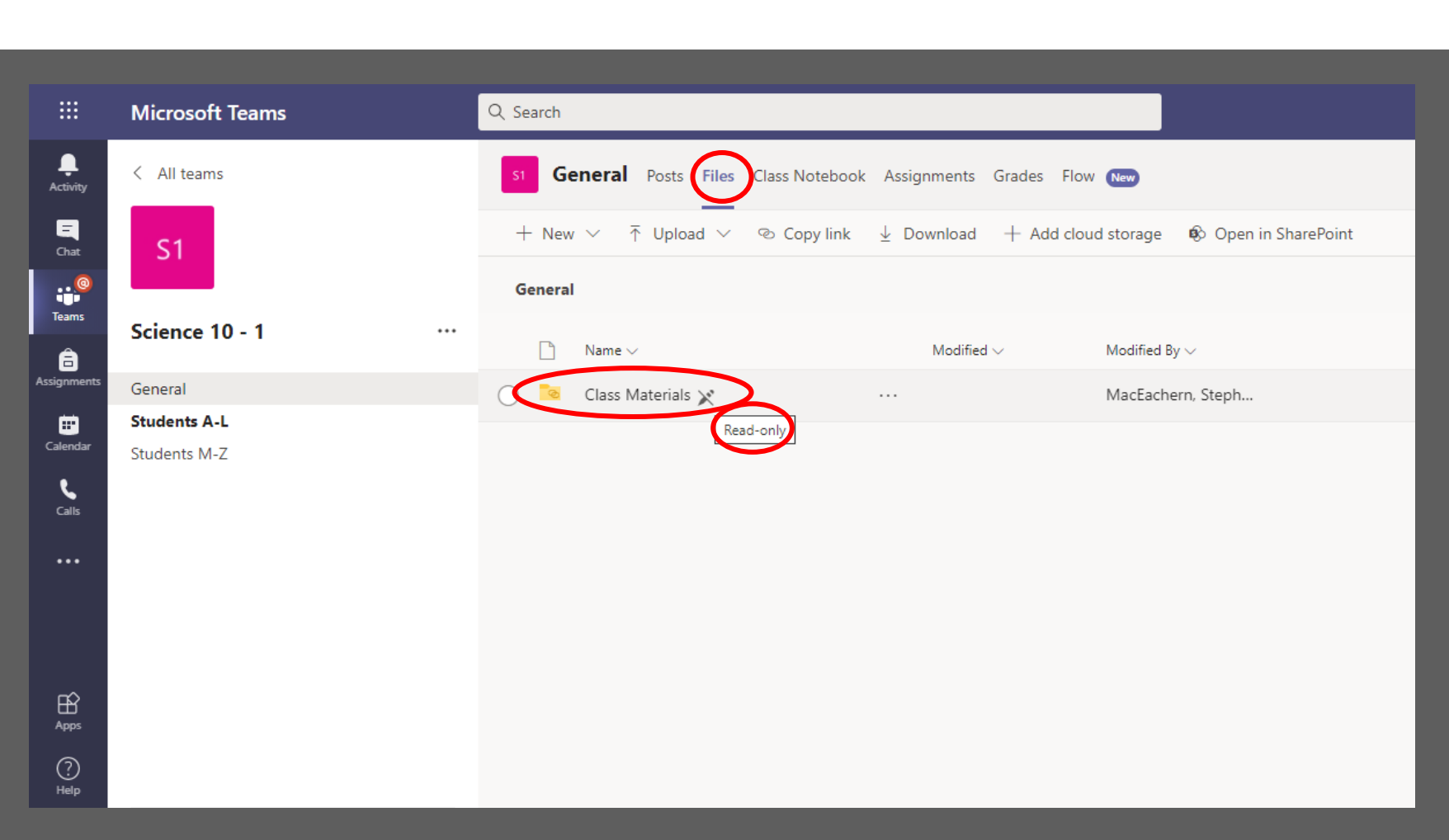

- The files tab is Team file storage.
- This typically includes a folder named Class Materials which is read only.
- Teachers can store files and folders that are protected – Read only. Anything in Class Materials can not be altered (edited, changed, deleted) by students.

#### **CLASS NOTEBOOK**

| Q Search                    |                               | A9                                                                                                    |
|-----------------------------|-------------------------------|----------------------------------------------------------------------------------------------------|
| 51 General Posts            | Files Class Notebook Assignme | ents Grades 🖉 🖓 Meet 🗸                                                                                                    |
| Science 10 - 2 🕨 Science 10 | - 2 Notebook                  | Immersive Reader 🖍 Open in app 🔹 🕜 Help 😳 Give Feedback to Microsoft 🚥                                                                                                    |
| Scien                       | ce 10 - 2 Notebook            | Welcome to Class Notebook                                                                                                    |
| Welcome                     | Welcome to Class Notebook     |                                                                                                    |
| Collaboration Space         | FAQ: Class Notebook in Mi     | <ul> <li>Your OneNote Class Notebook is a digital notebook handwritten notes, attachments, links, voice, video, a</li> <li><i>Each notebook is organized into three parts:</i></li> <li>1. Student Notebooks – A private space shared between the te access every student notebook, while students can only see t</li> <li>2. Content Library – A read-only space where teachers can shar</li> <li>3. Collaboration Space – A space where everyone in your class</li> </ul> |
|                             |                               |                                                                                                    |

- Class Notebook is a digital notebook using Microsoft OneNote
- If you click on the purple arrow on the Left-hand side you can see the index and navigate to different sections (Tabs, Pages)
- The Sections may include a Collaboration Space (editable by any team member (Student)
- Content Library (editable by Teachers – read only for students
- Personal Section With Your name – editable and viewable by both you and your Teacher

#### ASSIGNMENTS

| Q Search                                                        |                                         | AQ                                   |
|-----------------------------------------------------------------|-----------------------------------------|--------------------------------------|
| General Posts Files Class Notebook Assignments Grad             | des Insights                            | <sub>צ</sub> <sup>7</sup> ひ ⊡ Meet ∨ |
| C Back                                                          |                                         | C) Turn in                           |
| Getting to Know You Assignment<br>Due October 16, 2020 11:59 PM | Points<br>100 points possible<br>Rubric |                                      |
| Do this!                                                        |                                         |                                      |
| Reference materials                                             |                                         |                                      |
| Document.docx                                                   |                                         |                                      |
| My work<br>Add work                                             |                                         |                                      |

- The Assignments tab includes all assignments given by the Teacher in your Team
- This includes new Assignments that are not complete.
- This also includes a space for completed assignments, which can be seen by clicking the down arrow
- If you click on a new assignment you can see any materials your teacher has included.
- You can then add your work and submit your assignment

#### ASSIGNMENTS – TURN IN

|             | Microsoft Teams            | Q Search                                             | Age                       |
|-------------|----------------------------|------------------------------------------------------|---------------------------|
| Activity    | < All teams                | General Posts Files Class Notebook Assignments Grade | es Insights ∠7 Õ ⊡ Meet ∨ |
| Chat        |                            | < Back                                               | Turn in                   |
| -           | Class Team Training 2 ···· |                                                      | Points                    |
| Assignments | Conoral                    | Getting to Know You Assignment                       | 100 points possible       |
| -           | Heliday Performance        | Due October 16, 2020 11:59 PM                        | Rubric                    |
| Calendar    | holiday renormance         | Instructions                                         |                           |
|             | Jessicas Group             | Do this!                                             | Big Fake Project          |
| Calls       |                            | Reference materials                                  |                           |
| Caris       |                            | Document.docx                                        |                           |
| •••         |                            | E secamenador                                        |                           |
|             |                            | My work                                              |                           |
|             |                            | C Add work                                           |                           |
|             |                            |                                                      |                           |
| - 0         |                            |                                                      |                           |
| B           |                            |                                                      |                           |
| Apps        |                            |                                                      |                           |
| ?           |                            |                                                      |                           |

#### GRADES

| Q Search |                         |                              |              |               |           |      | AQ       |
|----------|-------------------------|------------------------------|--------------|---------------|-----------|------|----------|
| Ger      | <b>eral</b> Posts Files | Class Notebook Assignments   | Grades       | nsights       |           | ⊾ª D | Q Meet V |
| AC       | ASDS O3                 | 6501                         |              |               |           |      |          |
| Due da   | te 🔺 As                 | signment 🔻                   | Status       |               | Points 🔻  |      |          |
| Nov 26   | Sci                     | ience Observation Homework   | $\oslash$    | Not turned in | No points |      |          |
| Nov 19   | Ne                      | ew Fake assignment           | $\checkmark$ | Turned in     | /4        |      |          |
| Nov 19   | Co                      | mputer Hardware and Software | $\checkmark$ | Turned in     | /0        |      |          |
| Oct 16   | Ge                      | tting to Know You Assignment | $\checkmark$ | Turned in     | /100      |      |          |
| Oct 14   | Teo                     | ch Quiz                      | $\checkmark$ | Turned in     | /16       |      |          |
| Oct 8    | Pas                     | ss something in to try it    | $\leftarrow$ | Returned      | 83/100    |      |          |

 The last default tab is Grades. This includes a summary of any grades/marks that are given in Teams.

 This list is can only be viewed by the user - so each student will only be able to see their own grades summary

#### TEAMS APP – PC

| Search       |                                    |                        |                                                                                            | AQ |
|--------------|------------------------------------|------------------------|--------------------------------------------------------------------------------------------|----|
| General Post | s Files Class Notebook Assignments | Grades Insights        | AO ASDS 036501<br>Change picture                                                           |    |
| AO ASD       | OS O36501                          |                        | <ul> <li>Available</li> <li>Set status message</li> <li>Saved</li> <li>Settings</li> </ul> | >  |
| Due date 🔺   | Assignment 🔻                       | Status 🔻               | Keyboard shortcuts                                                                         |    |
| Nov 26       | Science Observation Homework       | Ø Not turned in        | About                                                                                      | >  |
| Nov 19       | New Fake assignment                | $\checkmark$ Turned in | Download the mobile app                                                                    |    |
| Nov 19       | Computer Hardware and Software     | $\checkmark$ Turned in | Sign out                                                                                   |    |
| Oct 16       | Getting to Know You Assignment     | $\checkmark$ Turned in | /100                                                                                       |    |
| Oct 14       | Tech Quiz                          | $\checkmark$ Turned in | /16                                                                                        |    |
| 0.10         | D                                  | (/ D /                 | 03/400                                                                                     |    |

 You can download the Teams app for desktop (PC) by clicking on your user icon when you are in Teams choosing Download the desktop app.

- The app runs in the background on your computer, so you will get notifications and not miss any of your class's posts, assignments or meetings
- The app also gives you more control when in video meetings (virtual backgrounds etc..)

#### NOW YOU CAN GET STARTED WITH TEAMS!

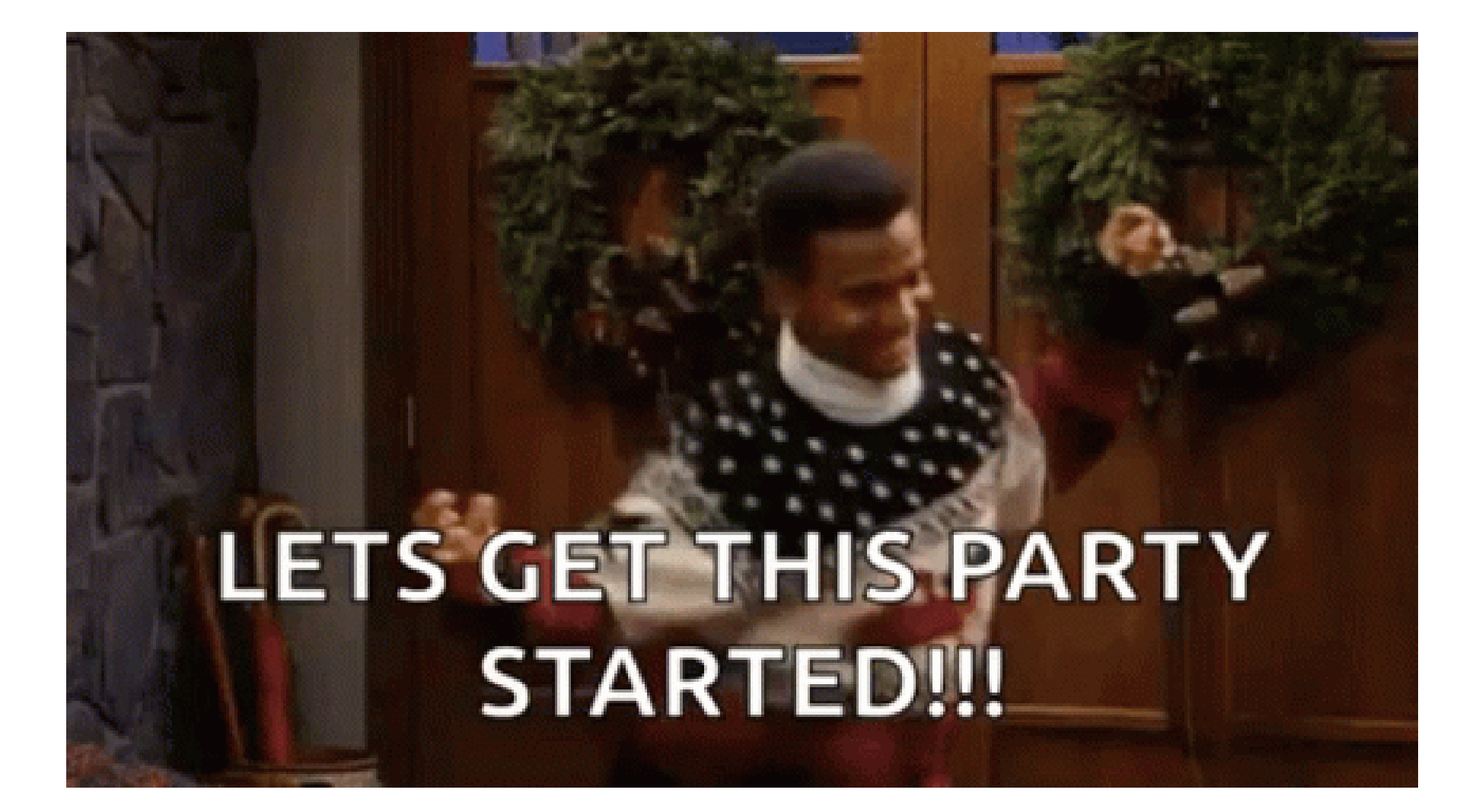